## LA FUSION MANUELLE

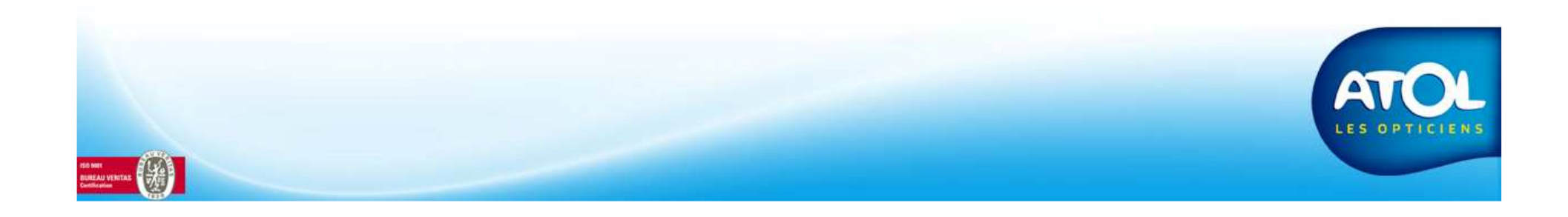

## **Fusion Manuelle**

## Accès : Menu Stock → Article → Fusion Article Manuelle

|                                                      | Fusion Article Manuel                                                                                                    |  |
|------------------------------------------------------|----------------------------------------------------------------------------------------------------|--|
|                                                      |                                                                                                    |  |
| Zone de<br>filtre :<br>attention, la<br>sélection du | Image: Second second secon |  |
| rayon est<br>obligatoire.                            | Fournisseur Marque Modele P1 P2 P3 4 Flayon Dél Gestio Comm                                                                                                    |  |
|                                                      |                                                                                                    |  |
|                                                      |                                                                                                    |  |
|                                                      |                                                                                                    |  |
|                                                      |                                                                                                    |  |
| ad met<br>IRRAA VTINTAS                              |                                                                                                    |  |

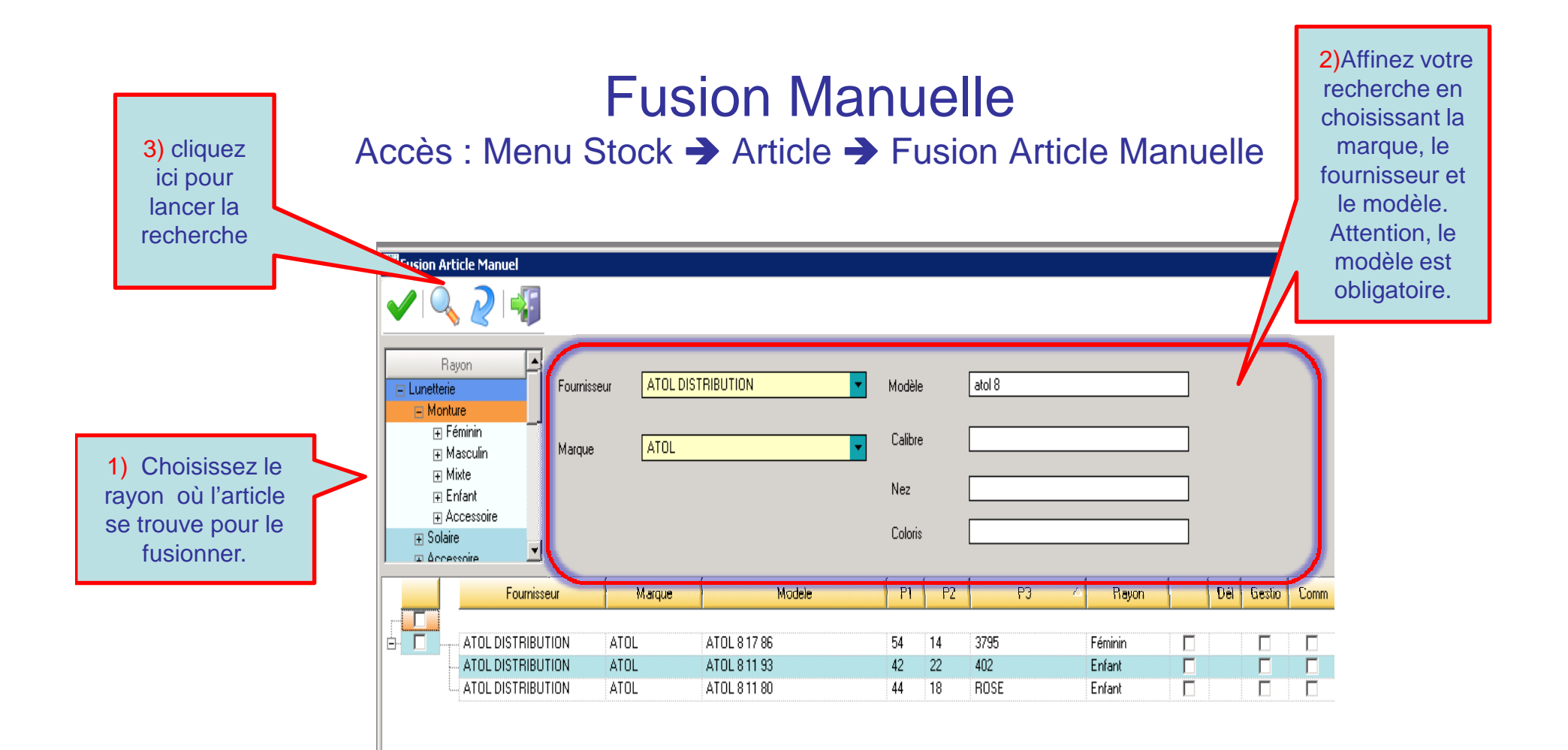

Le principe de l'article cible est identique que pour une fusion automatique. L'article en gras est celui que vous garderez.

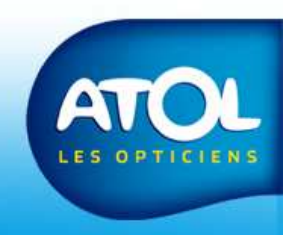

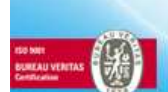

## Fusion Manuelle Accès : Menu Stock → Article → Fusion Article Manuelle

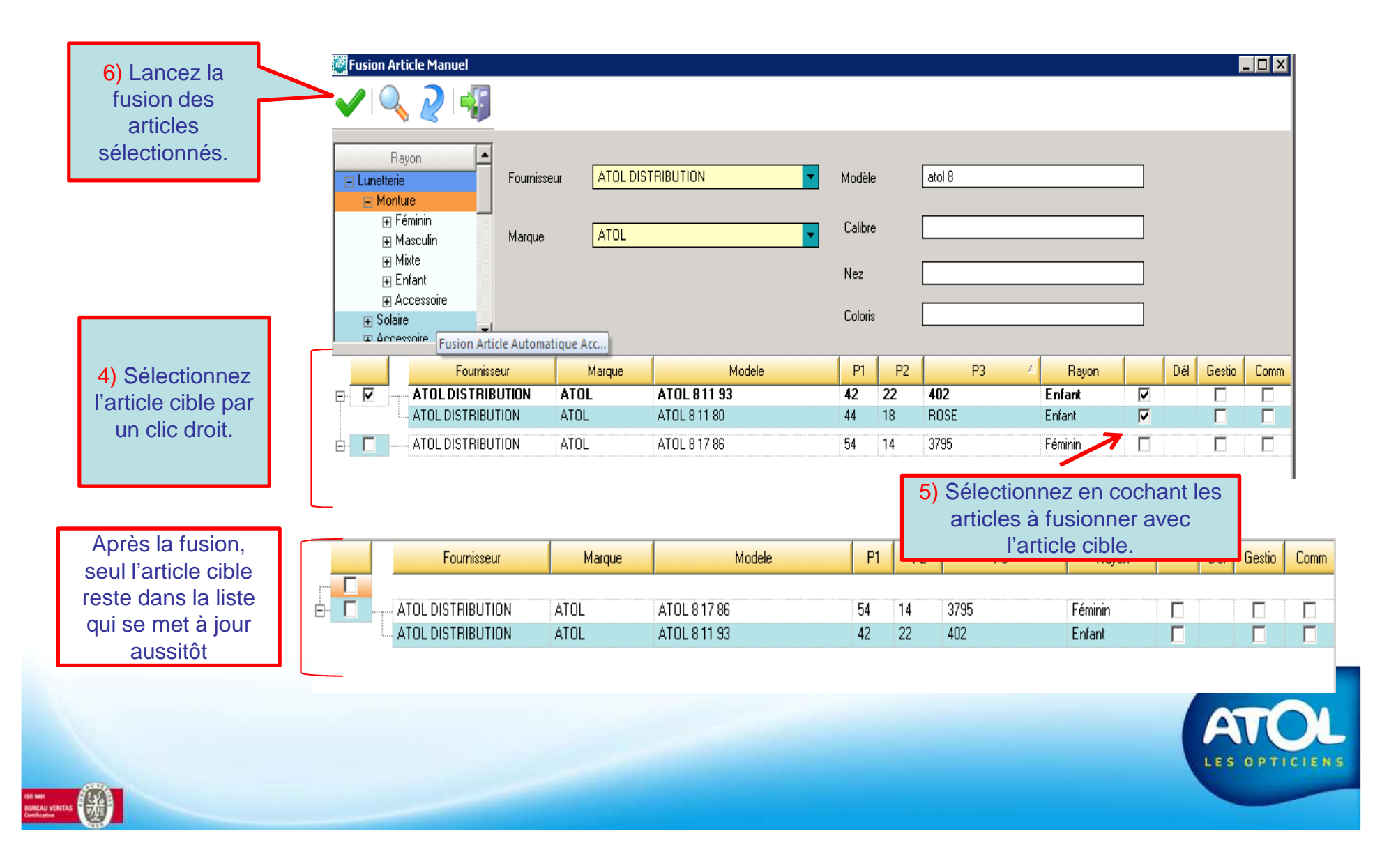